| 文版金のわ文                                                                                                    |                                                                               |
|----------------------------------------------------------------------------------------------------|-------------------------------------------------------------------------------|
|                                                                                                    | 払い方法                                                                          |
| vPal での支援金のお支払い方法についてご説明いたし                                                                                                    | ます。                                                                           |
|                                                                                                    |                                                                               |
| 経営支援のお願い                                                                                                    |                                                                               |
| 当店の経営安定化を目指しまして、運営資金のご支援のお願いを申し上げます。<br>③お寄せ頂きましたご支援金は月毎に金額を公表の上当店のフロア賃貸料金にのみ充てさせて頂きます。<br>(余剰が発生した場合は次月に繰り越します)<br>②ご支援の受付は「当店店期の支援金箱への現金募金」か「PayPalへの入金」にて承ります。<br>③入金以外の方法でのご支援や何らかの業務的提携等も歓迎致します。是非ご相談下さい。<br>④本支援はコロナ禍による経営危機が継続している期間中継続させて頂きます。 |                                                                               |
| PayPalでのご支援についてのご案内<br><u>PayPal利用ガイド(pdf)</u>                                                                                                    |                                                                               |
| PayPalでのご支援は『今すぐ購入』ボタンから                                                                                                    |                                                                               |
|                                                                                                    |                                                                               |
|                                                                                                    |                                                                               |
| PayPal 支払                                                                                                    | 画面                                                                            |
| PayPal 支払                                                                                                    | 、<br>画 面<br>                                                                  |
| PayPal 支ま<br>有限会社ティーアールピージー・タイム                                                                                                    | 画面<br>1 日 1,000 円で支援金を承っております。                                                |
| PayPal 支ま<br>有限会社ティーアールピージー・タイム<br>Purchase details                                                                                                    | <b>画面</b><br>1 口 1,000 円で支援金を承っております。<br>Quantity<br>1                        |
| PayPal 支ま<br>有限会社ティーアールピージー・タイム<br>Purchase details<br>Description<br>支援金                                                                                                    | <b>. 画 面</b><br>1 口 1,000 円で支援金を承っております。<br>Quantity<br>1<br>こちらで口数を入力してください。 |
| PayPal 支ま<br>有限会社ティーアールピージー・タイム<br>Purchase details<br>Description<br>支援金<br>Price per item<br>1,000.0 JPY Quantity<br>1                                                                                                    | (画面) 1 口 1,000 円で支援金を承っております。 Quantity 1 こちらで口数を入力してください。                     |
| PayPal 支援<br>有限会社ティーアールピージー・タイム<br>Purchase details<br>Price per item<br>1,00.00 JPY Quantity<br>1                                                                                                    | <b>. 画 面</b><br>1 口 1,000 円で支援金を承っております。<br>Quantity<br>1<br>こちらで口数を入力してください。 |
| PayPal 支ま<br>有限会社ティーアールピージー・タイム<br>Purchase details<br>Description<br>支援金<br>Price per item<br>1,00.00<br>JPY Quantity<br>1                                                                                                    | エロック (1000円で支援金を承っております、<br>Quantity<br>1<br>こちらで口数を入力してください。                 |
| PayPal 支ま<br>有限会社ティーアールピージー・タイム<br>Purchase details<br>Description<br>支援金<br>Price per item<br>1,000.0 JPY 1<br>Continue                                                                                                    | エロック・ション・ション・ション・ション・ション・ション・ション・ション・ション・ション                                  |

| 成に PayPal にロクイン 扒怒の場合は、この回日                                                                                                    | 山は衣小されません。                                |
|----------------------------------------------------------------------------------------------------|-------------------------------------------|
| PayPal 🐺 ¥1,000 JPY                                                                                                    | <u><paypal アカウントをお持ちの方=""></paypal></u>   |
| PayPalで支払う                                                                                                    | アドレスまたは携帯電話番号                             |
| PayPalアカウントでは、条件を満たした買い物には、買い<br>手保護ポリミーが適用されます。また、返送料払い豆」プ                                                                                                    | バスワード に入力し                                |
| 「「「「」」」」「「「」」」」」」「「」」」」「「」」」」「「」」」」「「」」」」                                                                                                    | ログイン<br>を押してログインして                        |
| アドレスまたは携帯電話番号                                                                                                    | トさい。                                      |
| パスワード                                                                                                    |                                           |
| パスワードを忘れた場合                                                                                                    | <u><paypal アカウントをお持ちでない方=""></paypal></u> |
| ログイン                                                                                                    | お手数ですが、PayPal アカウントを開設して頂く                |
| または                                                                                                    | 要かこさいます。                                  |
| アカウントを開設する                                                                                                    | アカウントの開設と支払手続きをお願いします。                    |
| ● ∨ 日本語   English<br>PayPal ログイン                                                                                                    | 後に表示される画面                                 |
| PayPal アカウントの開設と支払手続きをした場                                                                                                    | 合は、この画面は表示されません。                          |
| 会社ティーアールビージー・タイム<br>ParyPar  ParyPar  ParyParyPar  ParyParyParyPar  ParyParyParyParyPar  ParyParyParyParyParyPa | 問題が無ければ<br>を押して、支払を完了してください。              |

L

## 支払完了後に表示される画面

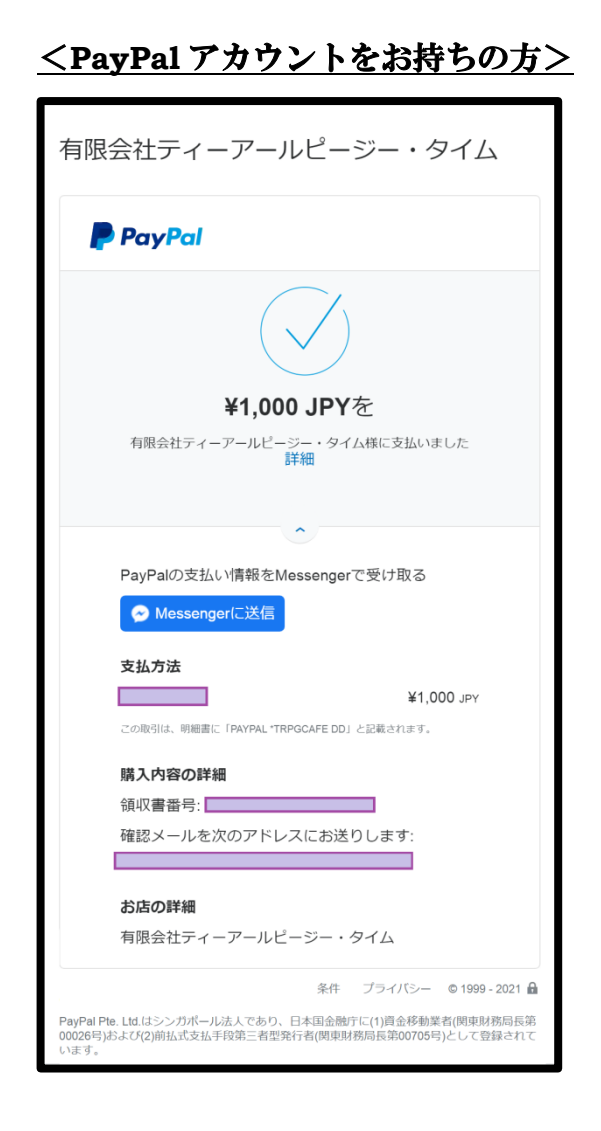

<u><PayPal アカウントを開設された方></u>

| 有限会社ティーアールピージー・タイム                                                   |
|----------------------------------------------------------------------|
| PayPal                                                               |
|                                                                      |
| PayPalアカウントを開設し <b>¥1,000 JPY</b><br>を                               |
| 有限会社ティーアールビージー・タイム様に支払いました<br>詳細                                     |
| PayPalの支払い情報をMessengerで受け取る                                          |
| <b>支払方法</b><br>¥1,000 JPY<br>この取引は、明細素に「PAYPAL "TRPGCAFE DD」と記載されます。 |
| <b>購入内容の詳細</b><br>領収書番号:<br>確認メールを次のアドレスにお送りします:                     |
| <b>お店の詳細</b><br>有限会社ティーアールピージー・タイム                                   |
| 条件 ブライバシー © 1999 - 2021 <b> </b>                                     |

以上で支援金の支払が完了となります。 皆様のご支援、どうぞ宜しくお願い致します。

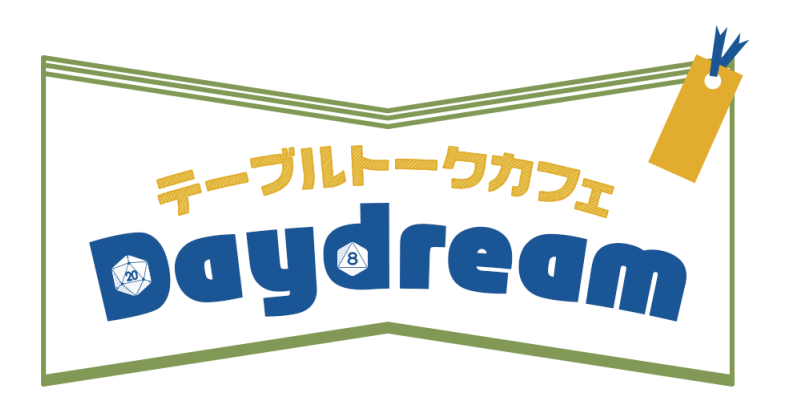